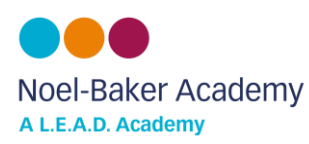

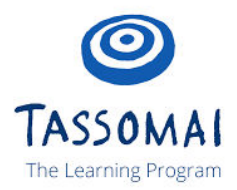

1) To get started, go to tassomai.com/login and choose 'Register with a code'

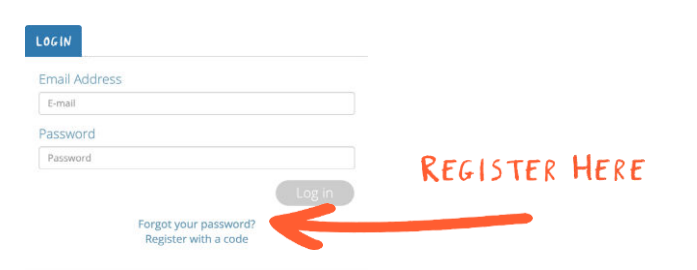

2) The code for Noel-Baker is **6Q5UEBLJ** 

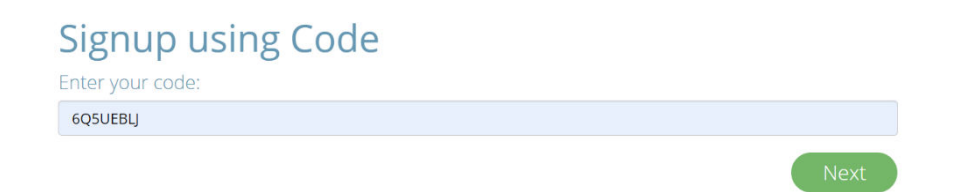

3) Students create their account by filing in the details and selecting a class they are in from the drop down menu. Students should use their school email address and password. Students can only select one class when initially signing up.

| Student Details                                                                                  | 5) Once you've done this you can then go to your settings                                                                                    |
|--------------------------------------------------------------------------------------------------|----------------------------------------------------------------------------------------------------|
| Please enter your details.                                                                       | and select <b>'Join Classes'</b> to choose the remaining groups                                                                              |
| First Name*                                                                                      | (Science, Maths and English) but be sure to join the right                                                                                   |
| Joe                                                                                              | hi gher / foundati on group where appli cable.                                                                                               |
| Last Name*                                                                                       |                                                                                                    |
| Bloggs                                                                                           |                                                                                                    |
| Email Address* (you will use this to login, so be careful!)<br>View privacy policy <u>here</u> . | Daily Goal Overview                                                                                                    |
| joebloggs@noelbakeracademy.co.uk                                                                 | English                                                                                                    |
| Confirm Email*                                                                                   |                                                                                                    |
| joebloggs@noelbakeracademy.co.uk                                                                 | Manage Your Classes                                                                                                    |
| Create Password*                                                                                 | Join Classes                                                                                                    |
|                                                                                                  | Videos                                                                                                    |
| Confirm Password*                                                                                | Videos                                                                                                    |
|                                                                                                  | * Please note that students will need to sign up on a browser.                                                                               |
| Forms*                                                                                           | Once they have signed up they can use the free app to log in.                                                                                |
| 10A [H] Mat                                                                                      | *Alsoifstudents' see 'no active courses' they should wait 60 seconds before refreshing the page, at which point their courses should appear. |